# **MON ESPACE FAMILLE**

### DÉMARCHE POUR INSCRIRE MON ENFANT

RESTAURATION SCOLAIRE – TEMPS PÉRISCOLAIRES – MERCREDIS – EXTRASCOLAIRE (VACANCES)

MAIZIÈRES-LA-GRANDE-PAROISSE

## Table des matières

| 1. | Créer un compte                                       | 2 |
|----|-------------------------------------------------------|---|
|    | Etape 1.1 : connectez-vous au portail de réservations | 2 |
|    | Etape 1.2 : création du compte                        | 3 |
| 2. | Réservations                                          | 5 |
|    | Etape 2.1 Vue Période                                 | 6 |
|    | Etape 2.2 Vue Agenda                                  | 7 |
|    | Etape 2.3 Quelques remarques :                        | 7 |
| 3. | Mes actualités                                        | 7 |

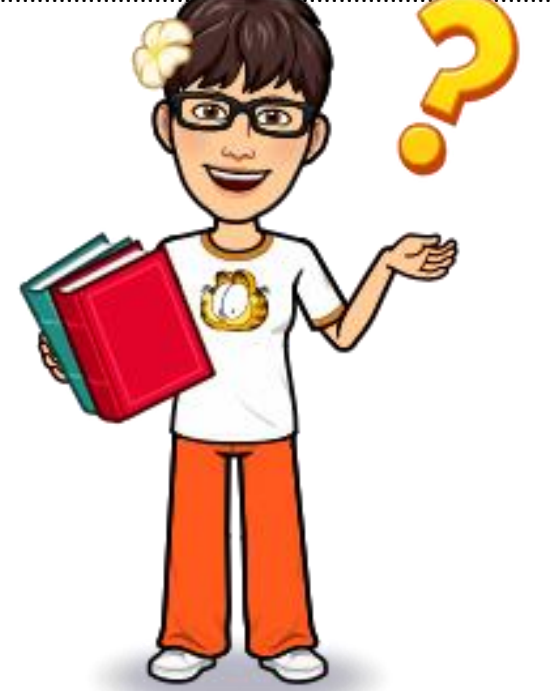

### **1. C**RÉER UN COMPTE

### Etape 1.1 : connectez-vous au portail de réservations

Vous recevez un mail de la part de « monespacefamille.fr <u>ne-pas-repondre@monespacefamille.fr</u> » une fois le dossier retourné à l'accueil de loisirs « Les Galopins » - mail aux alentours du 26 juillet 2021 (Vérifier vos SPAMS)

Adhésion à un service sur monespacefamille.fr Boîte de réception ×

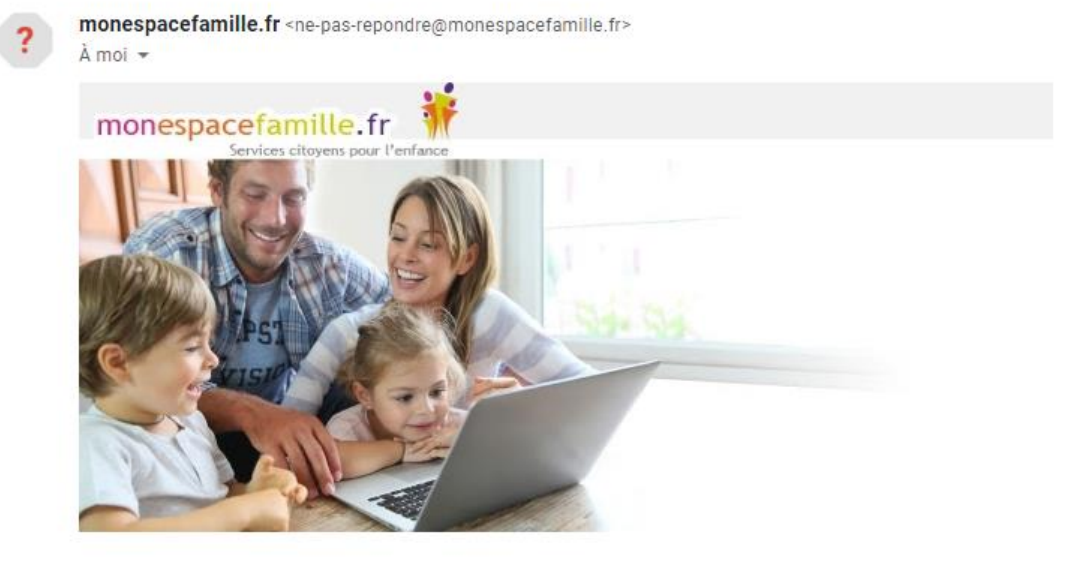

Bonjour TESTMP Marc,

Nous vous informons que vous pourrez dorénavant utiliser le service <u>monespacefamille.fr</u>, pour les services de la collectivité MAIRIE DE CASTELNAU DE GUERS, afin de réaliser vos démarches. Pour cela, rendez-vous sur <u>https://pl.jvsonline.fr/EspaceFamille</u>

Nous vous informons que vous pourrez dorénavant utiliser le service <u>monespacefamille.fr</u>, pour les services de la collectivité MAIRIE DE CASTELNAU DE GUERS, afin de réaliser vos démarches. Pour cela, rendez-vous sur<u>https://pl.jvsonline.fr/EspaceFamille/accueil/createAccount?activationCode=</u> <u>JZ580JXVHE&email=mpersonnazjob@gmail.com</u>

Pour toutes questions, merci de nous contacter au 04.67.98.13.61 ou par mail à <u>accueil@castelnau-de-</u> guers.com.

MAIRIE DE CASTELNAU DE GUERS 04.67.98.13.61

A bientôt,

Un service JVS-Mairistem

A réception du mail envoyé par mon espacefamille.fr, cliquez sur le lien du mail de ce type : <u>https://pl.jvsonline.fr/EspaceFamille/accueil/createAccount?activationCode=JZ58OJXVHE&email</u> <u>=mpersonnazjob@gmail.com</u>

ALSH « Les Galopins » - Maizières-La-Grande-Paroisse - Notice Utiliser Mon Espace Famille Page 2 sur 7

# Etape 1.2 : création du compte

| Fréation de Compte                                                                                                    | COMPTE FAMILLE RESPONSABLES ENFANTS                                          |
|----------------------------------------------------------------------------------------------------|------------------------------------------------------------------------------|
| MAIRIE DE CASTELNAU DE GUERS                                                                                                    | Nom de la famille *                                                          |
| Vous êtes sur le point de créer un compte pour<br>accéder à l'espace famille afin de pouvoir réserver<br>des prestations offertes par votre collectivité | Cette information sera utilisée pour le nom de votre foyer<br>TESTMP         |
| Pour cela, vous devez renseigner un certain nombre<br>d'informations pour le traitement de votre                                                         | Adresse e-mail *<br>Important: Il s'agira de votre identifiant de connexion, |
| demande.<br>En cas de questions, vous pouvez contacter nos<br>services à l'adresse suivante                                                              | conservez-le blen<br>mpersonnaz]ob@gmail.com                                 |
| accueil@castelnau-de-guers.com                                                                                                    | Mot de passe *                                                               |

### Vérifiez votre nom de famille et votre adresse e-mail, saisissez un mot de passe et confirmez-le.

| Adresse e-mail *                                                               |  |  |  |  |  |  |  |
|--------------------------------------------------------------------------------|--|--|--|--|--|--|--|
| Important : Il s'agira de votre identifiant de connexion,<br>conservez-le bien |  |  |  |  |  |  |  |
| mpersonnazjob@gmail.com                                                        |  |  |  |  |  |  |  |
| Mot de passe *                                                                 |  |  |  |  |  |  |  |
|                                                                                |  |  |  |  |  |  |  |
| Confirmez votre mot de passe *                                                 |  |  |  |  |  |  |  |
|                                                                                |  |  |  |  |  |  |  |

### Faites suivant.

| COMPTE FAM                  | MILLE RESPONSABLES ENFANTS                         |  |  |  |  |  |  |
|-----------------------------|----------------------------------------------------|--|--|--|--|--|--|
| RESPONSABLE 1               | RESPONSABLE 1                                      |  |  |  |  |  |  |
| RESPONSABLE 2<br>Civilité * |                                                    |  |  |  |  |  |  |
|                             | O Madame 🔍 Monsieur                                |  |  |  |  |  |  |
|                             | Nom *                                              |  |  |  |  |  |  |
|                             | TESTMP                                             |  |  |  |  |  |  |
|                             | Prénom *                                           |  |  |  |  |  |  |
| Préc                        | édent Suivant <u>Annuler la création de compte</u> |  |  |  |  |  |  |

ALSH « Les Galopins » - Maizières-La-Grande-Paroisse - Notice Utiliser Mon Espace Famille Page 3 sur 7

| ENFANTS DU FOYER |  |          |  |  |  |  |
|------------------|--|----------|--|--|--|--|
| Nom *            |  | Prénom * |  |  |  |  |
| TESTMP           |  | Clara    |  |  |  |  |
| Nom *            |  | Prénom * |  |  |  |  |
| TESTMP           |  | Guilhem  |  |  |  |  |
|                  |  |          |  |  |  |  |

Vérifiez toutes les informations concernant les responsables des enfants. Puis faites suivant.

Vérifiez les informations concernant vos enfants et cliquez sur « S'enregistrer ».

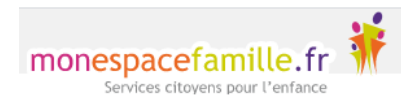

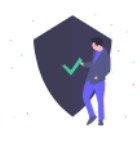

### **Bonjour Marc**,

Votre compte espace famille a bien été créé. Vous pouvez désormais accéder aux prestations proposées et effectuer des réservations.

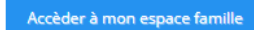

J'ai oublié mon mot de passe

Vous n'avez plus qu'à cliquer sur Accéder à mon espace famille.

#### 2. Réservations

#### Cliquez sur « Mes réservations » pour accéder à vos réservations

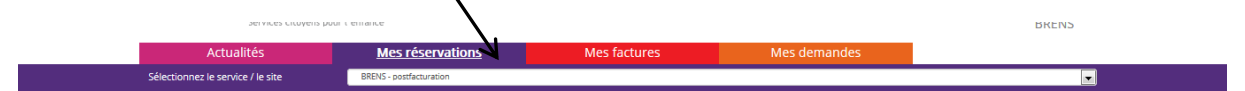

Vous êtes, par défaut, en mode « Vue Période ». Vous pouvez choisir le mode « Vue Agenda » pour effectuer des réservations par période de plusieurs jours, semaines ou mois.

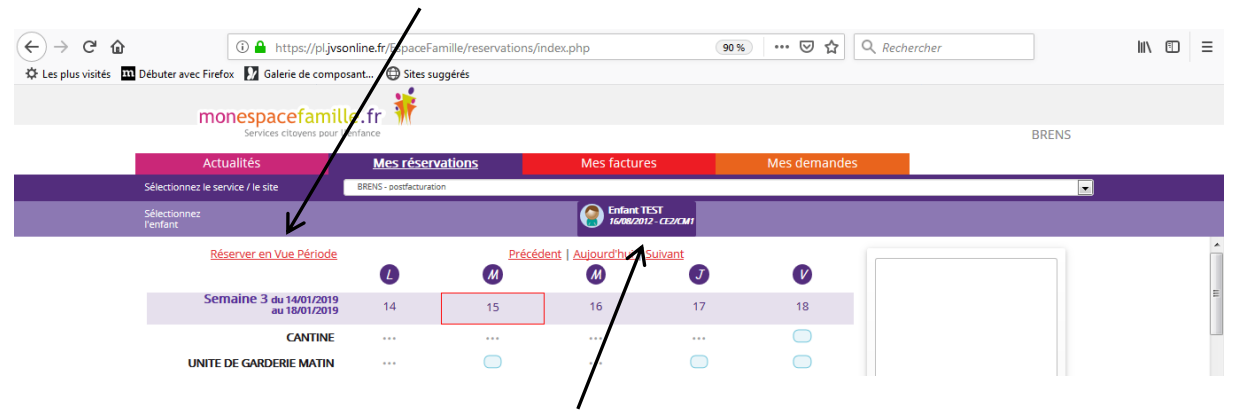

Si plusieurs de vos enfants sont inscrits, choisissez l'enfant concerné.

| Etape 2.                                                    | 1 Vue Période                                 |                       |                        |                              |                         |              |                                         |       |
|-------------------------------------------------------------|-----------------------------------------------|-----------------------|------------------------|------------------------------|-------------------------|--------------|-----------------------------------------|-------|
| (←) → ♂ @                                                   | 🛈 🔒 https://pl.jvso                           | nline.fr/EspaceF      | amille/reservations/in | idex.php                     | 90 9                    | % … ⊠ ☆ (    | Q Rechercher                            | \ ⊡ ≡ |
| 🌣 Les plus visités 🛄 Débuter avec Firefox 🚺 Galerie de comp |                                               | sant 🕀 Sites suggérés |                        |                              |                         |              |                                         |       |
|                                                             | monespacefamill<br>Services citoyens pour l'e | e.fr 👬                |                        |                              |                         |              | BRENS                                   |       |
|                                                             | Actualités                                    | Mes réser             | vations                | Mes facture                  | s                       | Mes demandes |                                         |       |
|                                                             | Sélectionnez le service / le site             | BRENS - postfacturat  | ion                    |                              |                         |              |                                         |       |
|                                                             | Sélectionnez<br>l'enfant                      |                       |                        | Enfant TE<br>16/08/2012      | ST<br>?- <i>02/0</i> 41 |              |                                         |       |
|                                                             | Réserver en Vue Période                       | l                     | Précéd                 | ent   <u>Aujourd'hui   S</u> | <u>iuivant</u>          | V            |                                         | ^     |
|                                                             | Semaine 3 du 14/01/2019<br>au 18/01/2019      | 14                    | 15                     | 16                           | 17                      | 18           |                                         | E     |
|                                                             | CANTINE                                       |                       |                        |                              |                         | $\bigcirc$   |                                         |       |
|                                                             | UNITE DE GARDERIE MATIN                       | •••                   |                        | •••                          | $\bigcirc$              | $\bigcirc$   |                                         |       |
|                                                             | UNITE DE GARDERIE SOIR                        | •••                   |                        |                              |                         |              | Votre panier est vide                   |       |
|                                                             | GARDERIE AU FORFAIT MATIN                     | •••                   |                        |                              | $\bigcirc$              | $\bigcirc$   |                                         |       |
|                                                             | GARDERIE AU FORFAIT SOIR                      | •••                   |                        |                              | $\bigcirc$              | $\bigcirc$   |                                         |       |
|                                                             | UNITE DE GARDERIE AVANT REPAS                 | •••                   |                        | •••                          | $\bigcirc$              | $\bigcirc$   |                                         |       |
|                                                             | UNITE DE GARDERIE APRES REPAS                 |                       |                        | •••                          |                         | $\bigcirc$   |                                         |       |
|                                                             | GARDERIE AU FORFAIT AVANT                     |                       |                        | •••                          |                         | $\bigcirc$   |                                         |       |
|                                                             | GARDERIE AU FORFAIT APRES                     | •••                   |                        |                              | $\bigcirc$              | $\bigcirc$   |                                         |       |
|                                                             | Semaine 4 du 21/01/2019<br>au 25/01/2019      | 21                    | 22                     | 23                           | 24                      | 25           |                                         |       |
|                                                             | CANTINE                                       |                       |                        |                              |                         |              |                                         | -     |
|                                                             |                                               |                       |                        |                              |                         |              | Version 1.2<br>Un service JVS-Mairistem |       |

#### Cliquez sur les prestations pour réserver les dates et jours choisis.

| (←) → C @              | ĵ ≜ https://p                                             | l.jvsonline.fr/EspaceFamille | /reservations/index.php | )                                   | 90 % 🛛 🤉       | ✿ Rechercher                  | III\ (D) =                               |
|------------------------|-----------------------------------------------------------|------------------------------|-------------------------|-------------------------------------|----------------|-------------------------------|------------------------------------------|
| 🗘 Les plus visites 🎹 l | Debuter avec Firefox<br>monespacefar<br>Services citoyens | nille.fr                     | s                       |                                     |                | - 6                           | Mise à jour   Votre paner a été mis à ja |
|                        | Actualités                                                | Mes réservatio               | ns N                    | les factures                        | Mes dema       | indes                         |                                          |
|                        | Sélectionnez le service / le site                         | BRENS - postfacturation      |                         | _                                   |                |                               |                                          |
|                        | Sélectionnez<br>l'enfant                                  |                              |                         | Enfant TEST<br>16/08/2012 - CE2/CM1 | _              |                               |                                          |
|                        | <u>Réserver en Vue Pério</u>                              | ode<br>L                     | Précédent   Au          | jourd'hui   <u>Suivant</u>          |                | Mes réservati<br>Enfant TEST  | ons 🖌                                    |
|                        | Semaine 3 du 14/01/2<br>au 18/01/2                        | 019<br>019 14                | 15                      | 16 1                                | 7 18           | 2 UNITE DE G<br>MATIN         | ARDERIE                                  |
|                        | CANTI<br>UNITE DE GARDERIE MAT                            | NE                           |                         | ··· ·                               | 🔘              |                               | <b>N</b>                                 |
|                        | UNITE DE GARDERIE SC                                      | or 1                         |                         | 1                                   |                |                               | N                                        |
|                        | GARDERIE AU FORFAIT MAT                                   | 1N                           |                         | / (                                 |                |                               | λ                                        |
|                        | GARDERIE AU FORFAIT SC                                    | DIR ···                      |                         | . (                                 |                |                               | $\mathbf{\Lambda}$                       |
|                        | UNITE DE GARDERIE AVANT REP                               | AS                           |                         | (                                   |                |                               | $\mathbf{\lambda}$                       |
|                        | UNITE DE GARDERIE APRES REP                               | AS -                         |                         | (                                   |                |                               | - <b>\</b>                               |
|                        | GARDERIE AU FORFAIT AVA                                   | NT ····                      | X                       | (                                   |                |                               |                                          |
|                        | GARDERIE AU FORFAIT APR                                   |                              | /                       | (                                   |                |                               |                                          |
|                        | Semaine 4 du 21/01/2<br>au 25/01/2                        | 019 21                       | 22                      | 23 2                                | 4 25           | Valider                       | Vider                                    |
|                        | CANT                                                      |                              |                         |                                     |                | /                             | •                                        |
|                        | /                                                         |                              | /                       |                                     |                | Version 1.2<br>Un service JVS | S-Mairistern                             |
|                        | /                                                         | <u> </u>                     |                         |                                     |                |                               | $\mathbf{h}$                             |
| Vos demar              | ndes sont en co                                           |                              |                         |                                     |                |                               |                                          |
| vos acinai             |                                                           |                              |                         | Quan                                | d vos réserv   | vations sont                  | Votre panier se remplit                  |
|                        |                                                           |                              |                         | l termi                             | nées n'out     | liez nas de                   |                                          |
|                        | VU                                                        | is pouvez na                 | aviguel                 |                                     |                |                               |                                          |
|                        | dar                                                       | ns le temps g                | grâce à                 | Valide                              | er. Elles se r | nodifient                     |                                          |
| ces liens.             |                                                           |                              | alors                   | en demand                           | e validée      |                               |                                          |

### Etape 2.2 Vue Agenda

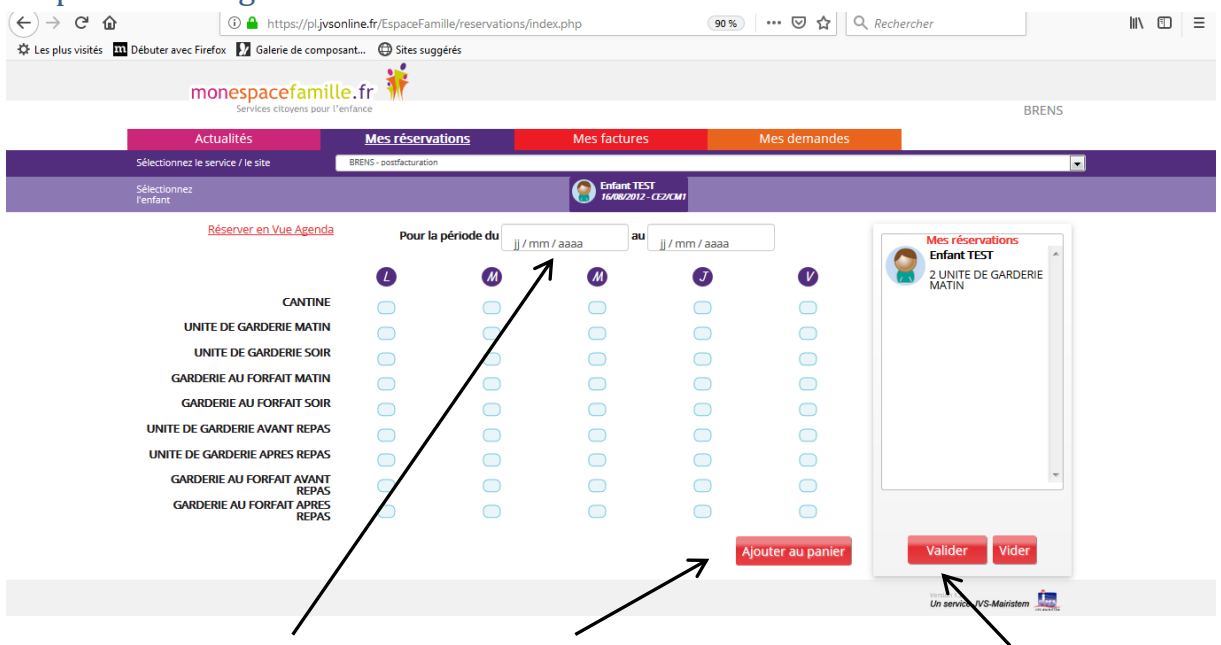

Saisissez le début et la fin de période, puis ajoutez au panier et n'oubliez pas de le valider.

### Etape 2.3 Quelques remarques :

- Ne pas oublier de sélectionner l'enfant concerné.
- Vous ne pouvez pas réserver des prestations en dehors des créneaux de temps prévus dans le règlement ⇒ c'est important pour votre collectivité qui commande les repas à l'avance).
- Vous pouvez annuler vos demandes préalablement validées dans les créneaux de temps prévus dans le règlement, mais de la même façon vous ne pouvez pas dé-réserver hors des périodes définies par votre collectivité.

### 3. Mes actualités

« Mes actualités » où vous pourrez avoir les différentes informations relatives à l'organisation de l'Accueil de Loisirs.

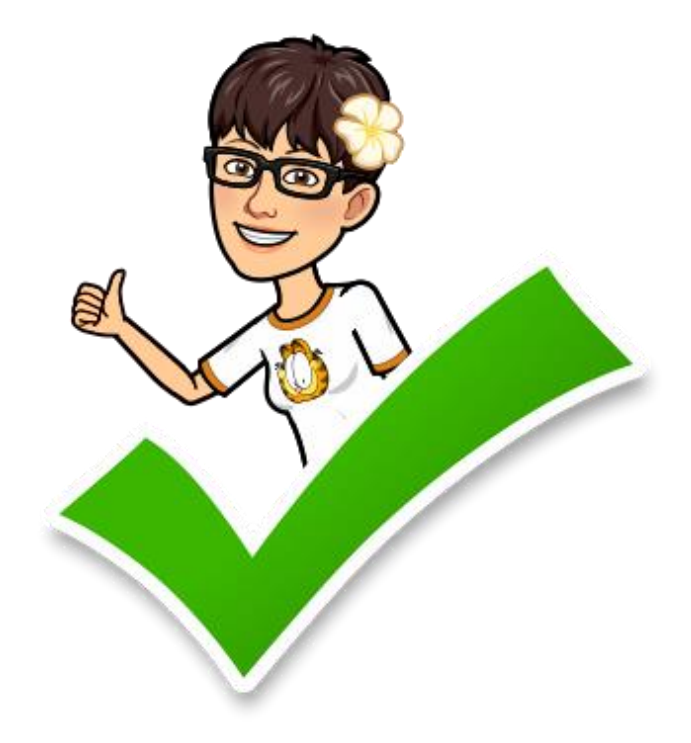